3 GIUGNO 2020

### Assemblea Ordinaria 2020

Elezione del Presidente e del Consiglio Direttivo

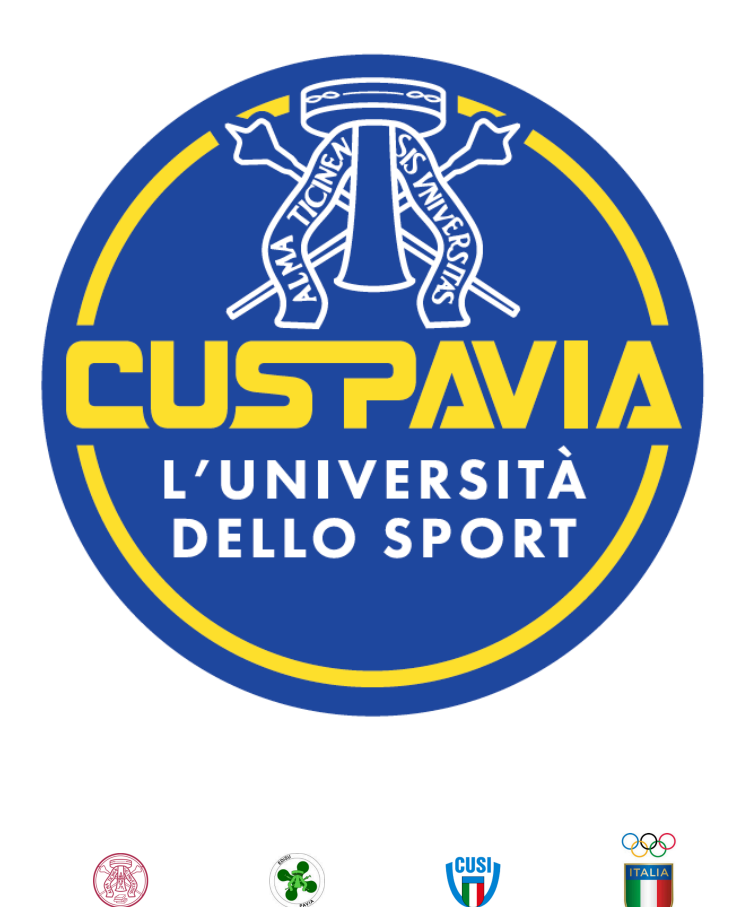

×

A

#### Ricevi le credenziali di accesso

Qualche giorno prima del voto riceverai, sull'indirizzo di posta elettronica che hai comunicato al CUS, l'avviso di convocazione delle elezioni, contenente anche le credenziali di accesso alla video conferenza Zoom (codice e password) necessarie per accedere alla Verifica Poteri. La Commissione Verifica Poteri, una volta verificata l'identità del Socio, fornirà le credenziali di accesso alla video conferenza Zoom (codice e password) dell'Assemblea Soci.

Alla chiusura dei lavori della Commissione Verifica Poteri gli aventi diritto al voto (cioè i soci effettivi e anziani accreditati e presenti) riceveranno allo stesso indirizzo le credenziali per poter partecipare al voto.

Potrai accedere solo a votazioni aperte, negli orari indicati nel provvedimento di indizione.

Una volta aperte le votazioni, se non avrai ricevuto la email con le credenziali potrai:

- 1) Verificare che non sia erroneamente stato recapitato nella casella di SPAM o POSTA INDESIDERATA
- 2) Inviare una email all'indirizzo <u>cuspavia@unipv.it</u> per richiedere nuove credenziali.

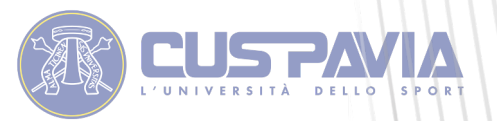

#### Accedi all'area di voto

Per accedere all'area di voto premi sul pulsante «Accedi al voto» nella email ricevuta alla chiusura della verifica poteri.

Quindi inserisci nel form visualizzato in alto a sinistra e denominato «Accedi al servizio», username e password ricevuti.

Se si inseriscono le credenziali di accesso con "copia/incolla", fare attenzione a copiare esclusivamente i caratteri privi di spazi prima e/o dopo i codici.

Quindi cliccare sul pulsante "Accedi".

| Osername                                                                           | A6000                                             |
|------------------------------------------------------------------------------------|---------------------------------------------------|
| Password                                                                           |                                                   |
|                                                                                    | Accedi Recupero Credenziali                       |
|                                                                                    |                                                   |
|                                                                                    |                                                   |
| Sicurezza                                                                          |                                                   |
| Sicurezza<br>nostra piattaforma è c                                                | così sicura da essere garantita dal Garante della |
| Sicurezza<br>nostra piattaforma è c<br>ivacy.                                      | così sicura da essere garantita dal Garante della |
| Sicurezza<br>nostra piattaforma è c<br>ivacy.<br>SSL Encryption<br>100% PROTECTION | così sicura da essere garantita dal Garante della |

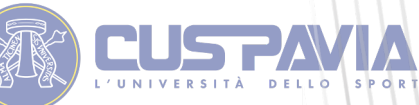

Votazione del Presidente e Votazione dei Consiglieri

Sono previste due diverse votazioni:

#### 1) Votazione per il rinnovo della carica di Presidente

E' possibile esprimere UNA sola preferenza scegliendo tra i candidati presenti in lista.

#### 2) Votazione per il rinnovo dei Consiglieri

E' possibile esprimere un numero di preferenze uguale o inferiore al numero dei componenti del consiglio direttivo così come verrà deliberato dall'Assemblea dei soci, selezionando i nominativi a cui si vuole attribuire il voto tra quelli presentati dall'applicativo.

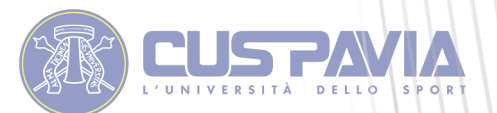

#### Esprimi il tuo voto

Verrà visualizzata la scheda per votare con tutte le informazioni relative.

Per esprimere il voto selezionare il pulsante relativo al candidato scelto per assegnare la/le preferenze.

Premi di nuovo per deselezionare il candidato.

| <b>JS</b><br>V e r s i t à |               | L'ASSEMBL<br>e                                            | è convoc<br>EA ORDINARIA<br>in prima convocazione<br>in seconda all | ata<br>ELETTIN<br>alle ore 18.30<br>e ore 21. | va dei soci<br><mark>00</mark> |
|----------------------------|---------------|-----------------------------------------------------------|---------------------------------------------------------------------|-----------------------------------------------|--------------------------------|
|                            |               | Anteprima della scheda                                    | di voto                                                             |                                               |                                |
|                            |               | Scheda elettorale                                         |                                                                     |                                               |                                |
| Votazione:                 |               | ELEZIONE PRESIDENTE<br>Assemblea dei soci elettiva 2020 - | Elezione per la carica di Presidente del C.I                        | J.S. Pavia A.S.D.                             |                                |
| Numero max d               | i preferenze: | 1                                                         |                                                                     |                                               |                                |
| Elettore:                  |               |                                                           |                                                                     |                                               |                                |
|                            |               | Lista degli Eleggi                                        | pili                                                                |                                               |                                |
| <u>Vota</u>                |               | Nominativo                                                | <u>Nato il</u>                                                      | <u>a</u>                                      |                                |
|                            | 0             | Sergio Mattarella                                         |                                                                     |                                               |                                |
|                            |               |                                                           |                                                                     |                                               |                                |

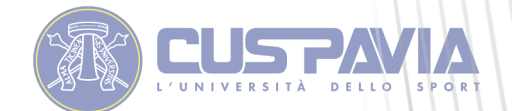

#### Conferma il tuo voto

1

2

3

4

5

Una volta assegnato il voto per l'elezione del Presidente è necessario premere su **"Conferma preferenze"**.

Questo confermerà il voto per il Presidente e consentirà di passare alla pagina di registrazione definitiva del voto.

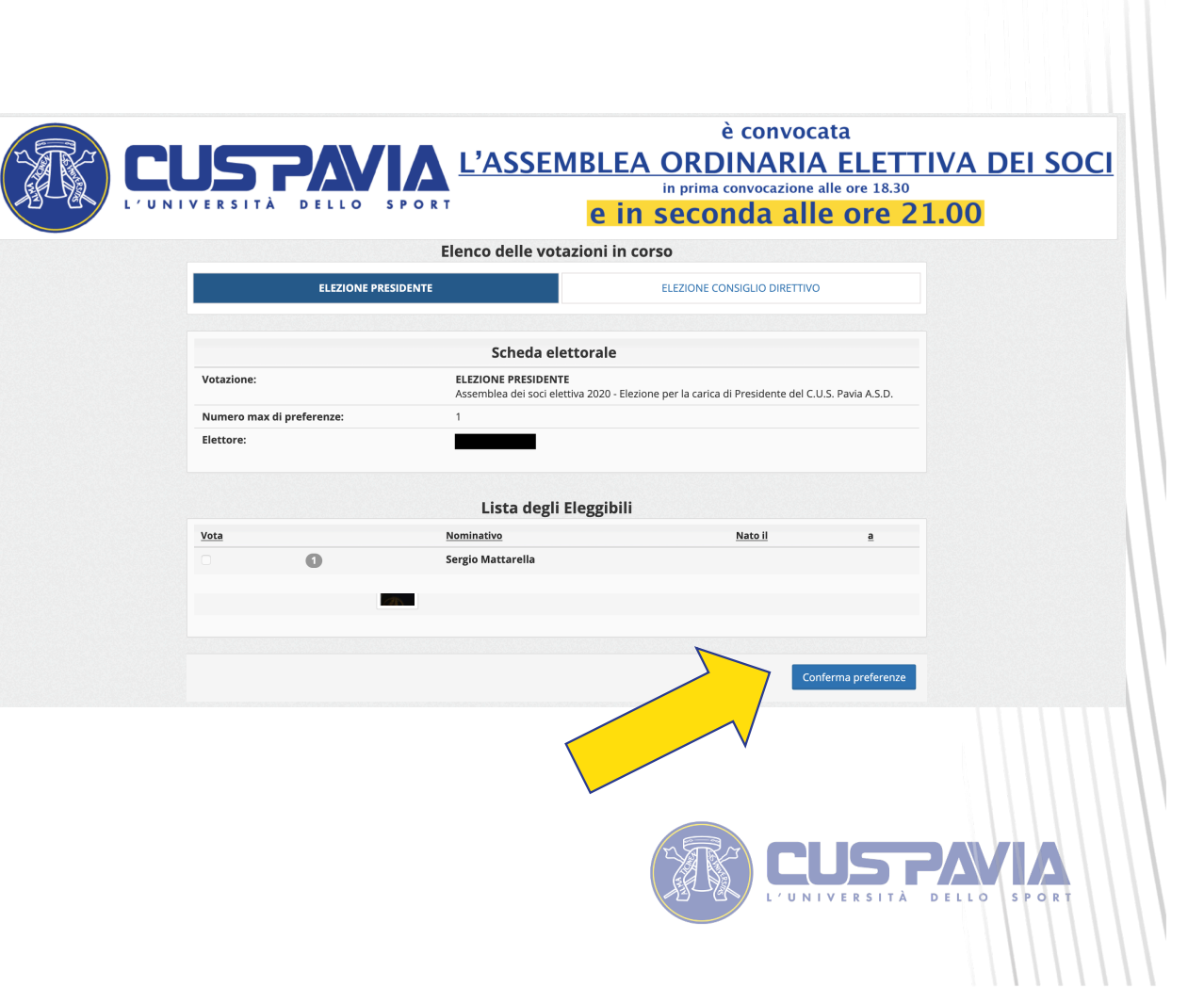

### Conferma il tuo voto

Il voto viene inserito nell'urna digitale, solo dopo questo passaggio. Puoi verificare o modificare le tue preferenze premendo su «indietro».

Premendo su «Registra Preferenze» il voto diventa immodificabile.

|                           | The Riephogo delle prefe                                                                                               |                                                        |  |
|---------------------------|----------------------------------------------------------------------------------------------------|--------------------------------------------------------|--|
|                           | Confermi definitivamer                                                                                                 | nte le tue scelte?                                     |  |
| Se prosegui il tuo vot    | o verrà registrato e la scheda di voto depos                                                                           | itata in maniera immodificabile nell'urna elettronica. |  |
|                           |                                                                                                    |                                                        |  |
|                           | Scheda elettorale -                                                                                                    | RIEPILOGO                                              |  |
| Votazione:                | ELEZIONE PRESIDENTE<br>Assemblea dei soci elettiva 2020 - Elezione per la carica di Presidente del C.U.S. Pavia A.S.D. |                                                        |  |
| Numero max di preferenze: | 1                                                                                                    |                                                        |  |
| Elettore:                 |                                                                                                    |                                                        |  |
|                           | Riepilogo Preferenze                                                                                                   | e Espresse                                             |  |
| Numero                    | Preferenza                                                                                                    | Nato il a                                              |  |
| 0                         | Sergio Mattarella                                                                                                    |                                                        |  |
|                           |                                                                                                    |                                                        |  |
|                           |                                                                                                    |                                                        |  |
|                           |                                                                                                    | Indietro Registra preferenze                           |  |
|                           |                                                                                                    |                                                        |  |
|                           |                                                                                                    |                                                        |  |
|                           |                                                                                                    |                                                        |  |
|                           |                                                                                                    |                                                        |  |
|                           |                                                                                                    |                                                        |  |
|                           |                                                                                                    |                                                        |  |
|                           |                                                                                                    |                                                        |  |

#### Conferma il tuo voto

Registrata la prima votazione si passerà alla seconda votazione ciccando su **"Continua"**.

Si accederà alla votazione per l'elezione dei componenti del Consiglio Direttivo.

La procedura è la medesima della votazione appena effettuata.

Per esprimere il voto selezionare il pulsante relativo al candidato scelto per assegnare la/le preferenze.

Premi di nuovo per deselezionare il candidato e selezionarne un altro.

| ✓ II tuo v<br>La registrazion<br>10:45 | r <b>oto è stato regi</b><br>ne del voto espresso da | <b>strato</b><br>a Del Bo' Raffaele | per la votazione <b>ELEZIO</b>                                        | <b>NE PRESIDENTE</b> è avvenuta cor                                 | rettamente in data 2                                               | 7/05/2020 alle ore |
|----------------------------------------|------------------------------------------------------|-------------------------------------|-----------------------------------------------------------------------|---------------------------------------------------------------------|--------------------------------------------------------------------|--------------------|
|                                        |                                                      |                                     |                                                                       |                                                                     |                                                                    |                    |
|                                        |                                                      |                                     |                                                                       |                                                                     |                                                                    | continua           |
|                                        |                                                      |                                     |                                                                       |                                                                     |                                                                    |                    |
| X                                      |                                                      | DELLO SP                            | L'ASSEM                                                               | è convo<br>BLEA ORDINARI<br>in prima convocazion<br>e in seconda al | cata<br><u>A ELETTIV</u><br>e alle ore 18.30<br><b>le ore 21.(</b> | A DEI SOCI         |
|                                        |                                                      |                                     | Anteprima della sc                                                    | heda di voto                                                        |                                                                    |                    |
|                                        |                                                      |                                     |                                                                       |                                                                     |                                                                    |                    |
|                                        |                                                      |                                     | Scheda elett                                                          | orale                                                               |                                                                    |                    |
|                                        | Votazione:                                           |                                     | ELEZIONI DEL CONSIGLIO<br>Assemblea dei soci elettivi<br>Pavia A.S.D. | DIRETTIVO<br>a 2020 - Elezione per li componenti del Consigli       | o Direttivo del C.U.S.                                             |                    |
|                                        | Numero max d                                         | preferenze:                         | 4                                                                     |                                                                     |                                                                    |                    |
|                                        | Elettore:                                            |                                     |                                                                       |                                                                     |                                                                    |                    |
|                                        |                                                      |                                     | Lista degli El                                                        | eggibili                                                            |                                                                    |                    |
|                                        | Vota                                                 |                                     | Nominativo                                                            | Nato il                                                             | a                                                                  |                    |
|                                        |                                                      | 0                                   | Mario Rossi                                                           |                                                                     |                                                                    |                    |
|                                        |                                                      | 0                                   | Giovanni Bianchi                                                      |                                                                     |                                                                    |                    |
|                                        |                                                      | 3                                   | Gunny Highway                                                         |                                                                     |                                                                    |                    |
|                                        |                                                      | 0                                   | Sheldon Cooper                                                        |                                                                     |                                                                    | •                  |
|                                        |                                                      |                                     |                                                                       |                                                                     | SPAN<br>R S I TÀ DELLO                                             | S P O R T          |

### Conferma il tuo voto

Il voto viene inserito nell'urna digitale, solo dopo questo passaggio. Puoi verificare o modificare le tue preferenze premendo su «indietro».

Premendo su «Registra Preferenze» il voto diventa immodificabile.

|                           | Scheda elettorale - R                                                                                                    |          |                     |
|---------------------------|----------------------------------------------------------------------------------------------------|----------|---------------------|
| Votazione:                | ELEZIONI DEL CONSIGLIO DIRETTIVO<br>Assemblea dei soci elettiva 2020 - Elezione per li componenti del Consiglio Direttivo del<br>C.U.S. Pavia A.S.D. |          |                     |
| Numero max di preferenze: | 4                                                                                                    |          |                     |
| Elettore:                 |                                                                                                    |          |                     |
|                           | Riepilogo Preferenze                                                                                                    | Espresse |                     |
| Numero                    | Preferenza                                                                                                    | Nato il  | a                   |
| 3                         | Gunny Highway                                                                                                    |          |                     |
| 6                         | Sheldon Cooper                                                                                                    |          |                     |
|                           |                                                                                                    | Indiate  | Dogistra proferonao |
|                           |                                                                                                    | Indieto  | Registra preferenze |
|                           |                                                                                                    |          |                     |
|                           |                                                                                                    |          | 7                   |

#### Termina la votazione

1

3

5

Registrata anche la seconda votazione va premuto il tasto "Continua".

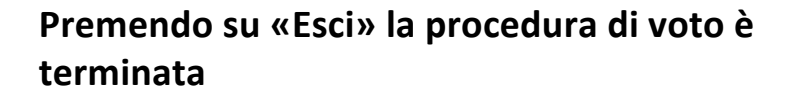

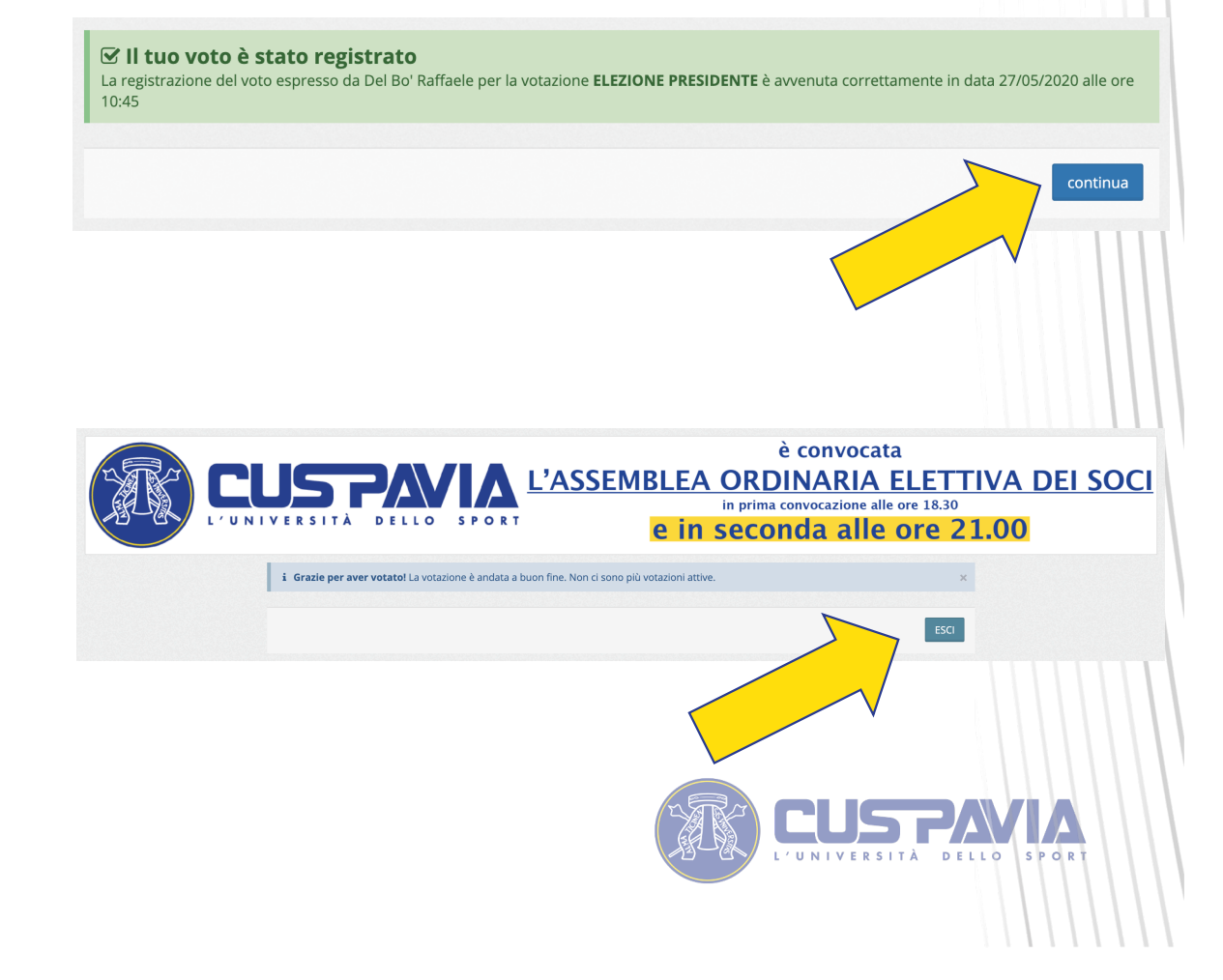

# Domande e risposte

| Chi fornisce al C.U.S. il software per il voto elettronico?     | Il software di voto, ELIGO, è fornito al C.U.S. dalla Società IDTECHNOLOGY.                                                                                                    |
|-----------------------------------------------------------------|----------------------------------------------------------------------------------------------------|
| Come fa ELIGO ad assicurare la sicurezza e segretezza del voto? | L'elettore accede al sistema attraverso la combinazione del suo nome utente e della password.<br>Può accedere più volte al sistema di votazione online attraverso la password ma può votare<br>solamente una volta in modo definitivo. Infatti, per poter votare, devono essere generate le<br>credenziali per l'accesso all'area. Una volta votato, le credenziali vengono cancellate per impedire<br>il doppio voto.                                                                                                    |
| Posso ricevere nuove credenziali?                               | I dati d'accesso dell'elettore vengono generati automaticamente e in modo<br>sicuro utilizzando diversi algoritmi di sicurezza. Per questo motivo e per ragioni di sicurezza non è<br>possibile generarli manualmente.<br>Tuttavia se ha perso la lettera/e-mail contenente i dati di accesso, sarà<br>possibile richiederne di nuove o direttamente dal link presente nella mail oppure al C.U.S. Pavia e<br>verranno generate e inviate nuove credenziali di accesso. Il sistema ELIGO impedisce il doppio voto<br>controllando che l'elettore non abbia già votato. |
| Il Sistema di voto on-line ELIGO è sicuro?                      | Il sistema di voto ELIGO è stato validato dal Garante della Privacy e dal Tribunale<br>di Roma.                                                                                                    |

# Domande e risposte

| Il sistema di voto on line ELIGO<br>separa il voto dal votante?                                           | Si. ELIGO, in caso di votazione segreta, separa il voto dal votante (l'urna elettorale è separata dalla lista elettorale). In questo modo è assicurata l'assoluta segretezza del voto e l'impossibilità di risalire dal voto all'elettore e viceversa |
|----------------------------------------------------------------------------------------------------|----------------------------------------------------------------------------------------------------|
| I dati dell'elezione vengono utilizzati<br>da ELIGO anche dopo l'elezione?                                | No. I dati non verranno mai utilizzati per motivi diversi da quelli della votazione<br>stessa. Tutti i dati personali vengono cancellati dopo 30 giorni, conclusa l'elezione.                                                                         |
| Cosa succede se durante la vota-<br>zione si spegne accidentalmente<br>il PC oppure si chiude il browser? | Finché non è stata effettuata la conferma della votazione il votante può accedere e concludere l'espressione del voto.                                                                                                    |
| Cosa succede se il votante esprime<br>un numero di preferenze superiore<br>al consentito?                 | Il sistema ELIGO segnala l'errore, e impedisce il voto facendo ripetere la votazione.                                                                                                    |
| E' previsto il time-out?                                                                                  | Sì. Qualora il sistema non registri movimenti per 20 minuti, viene interrotta<br>automaticamente la votazione. Potrai poi, ovviamente, ricominciare dall'inizio la<br>procedura di voto.                                                              |

### **Grazie!**

### Assemblea Ordinaria 2020

Elezione del Presidente e del Consiglio Direttivo

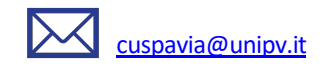

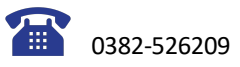

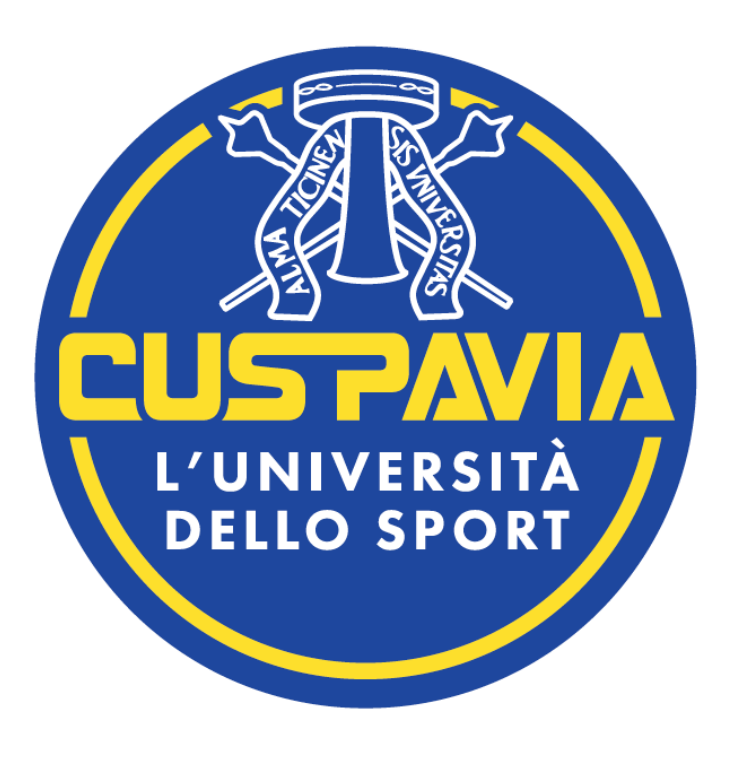

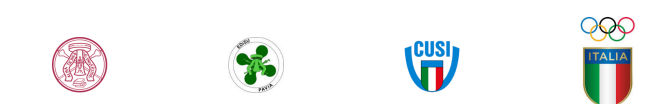